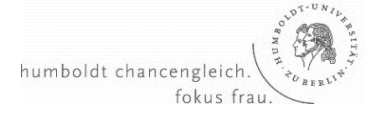

## "Virtuelles Get- Together" der Frauenvollversammlung

## Kurzanleitung Wonder.me

## Liebe Kolleginnen,

wir möchten versuchen, Ihnen im Anschluss an die Podiumsdiskussion auch im virtuellen Raum Gelegenheit zum informellen Austausch und Beisammensein zu geben. Den üblichen Empfang vor dem Senatssaal wird dieses Format natürlich leider dennoch nicht ersetzen können – aber das holen wir dann nächstes Jahr nach! Zoom und Co. ist Ihnen wahrscheinlich mittlerweile allen gut bekannt, das Programm wonder.me kennen Sie vielleicht noch nicht. Im Folgenden möchten wir Ihnen deshalb einige Tipps und Tricks mit an die Hand geben, um Ihnen das Einloggen und die Orientierung auf der Seite zu erleichtern.

- Sie müssen nichts weiter herunterladen. Einfach nur auf den Link klicken: https://www.wonder.me/r?id=e01aedfe-5ded-4105-9338-ca0dceb3fee0
- Es wichtig, dass Sie vorher andere Programme, die Ihre Kamera und Ihr Mikro auch nutzen (wie etwa Zoom) schließen.
- Wonder.me klappt grundsätzlich mit allen bekannten Browsern, jedoch am besten mit Google Chrome oder Firefox. Sollten Sie beim Laden der Seite Probleme haben, versuchen Sie es bitte erneut mit einem anderen Browser.
- Beim Eintreten in den virtuellen Raum können Sie für Ihre "virtuelle Spielfigur" ein Bild machen und Ihren Namen angeben. Wir möchten Sie bitten, Ihren Klarnamen zu nutzen.
- Wenn Sie im virtuellen Raum angekommen sind, können Sie Ihre "Spielfigur" per Mausklick oder mit den Pfeiltasten im Raum bewegen. Hier funktioniert Wonder fast so, wie auch der Empfang vor dem Senatssaal: Sobald Sie sich in die N\u00e4he von Kolleginnen "stellen" \u00f6ffnet sich die M\u00f6glichkeit der direkten Video-Konversation mit den Kolleginnen, mit denen Sie "herumstehen". Wenn Sie sich aus dem Kreis mit Ihrer Figur wegbewegen, sind Sie nicht mehr Teil dieser Unterhaltung. \u00fcber die Chatfunktion k\u00f6nnen Sie sich außerdem mit Kolleginnen kurzschlie\u00dfen und an Tischen verabreden.
- Rechts auf dem Bildschirm sehen Sie mehrere Buttons, der mit der Sprechblase führt Sie zur Chatfunktion. Am unteren Bildrand finden Sie die Einstellungen, um Ihr Mikro An und Aus zu stellen oder auch Ihr Video auszustellen, wenn Sie zu Hause den Platz verlassen. Beim Eintritt in einen "Gesprächskreis" geht Ihr Video automatisch an, auch, wenn eine Kollegin auf Sie zukommt.
- Bei allen Fragen und auch möglichen technischen Problemen steht Ihnen unsere Kollegin Kristina Kütt gerne zur Seite. Sie können sie dort über die "private Nachricht" Funktion direkt anschreiben oder telefonisch unter 030 2093 12842 erreichen.

Viel Spaß beim "virtuellen Get-Together"!